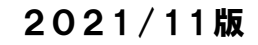

# メンタルコンディション チェツカー 操作手順書 《 ログイン~受検まで》

《受検編》

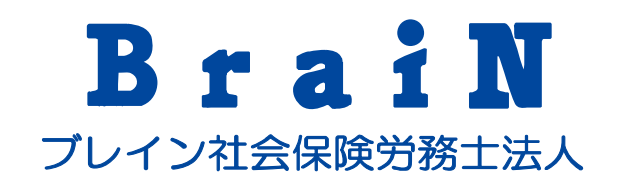

| 推奨動作環境    | 2 |
|-----------|---|
| はじめに~ログイン | 3 |
| 受検する      | 6 |

#### ■ PC

| OS                        | ブラウザ                                     |
|---------------------------|------------------------------------------|
| Windows8.1以上              | Microsoft Edge、Google Chromeのそれ<br>ぞれ最新版 |
| MacOSX10.12(Sierra)以<br>上 | Safari、Google Chromeのそれぞれ最新<br>版         |

#### ■モバイル

| OS      | ブラウザ      |
|---------|-----------|
| Android | Chrome最新版 |
| iOS     | Safari最新版 |

## 1 はじめに~ログイン

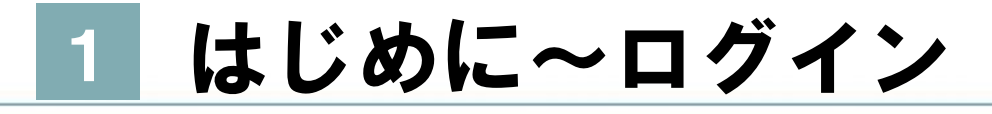

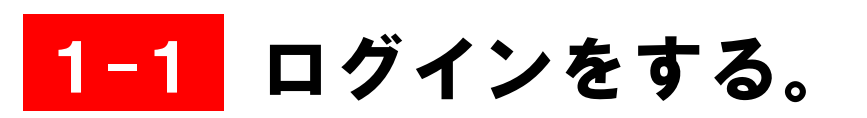

1 システムを利用するには、下記URLにアクセスします。 https://resapien.jp/

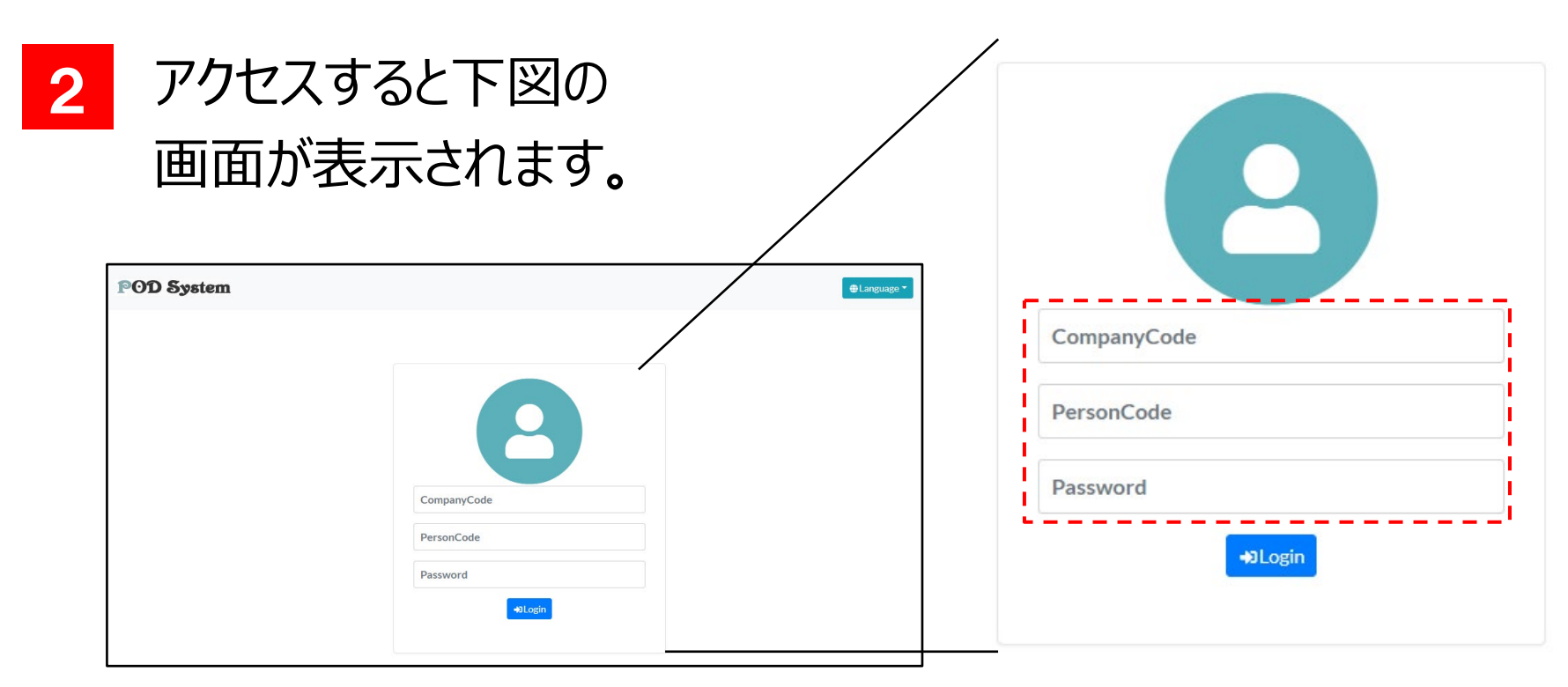

### 1 はじめに~ログイン

3 CompanyCode、PersonCode、Passwordを入力し、ログ インします。

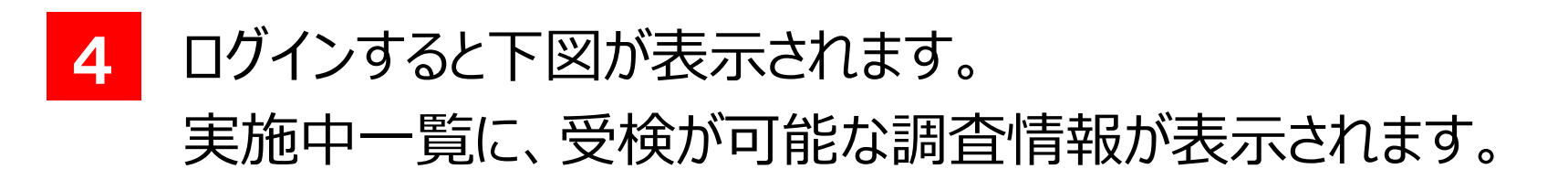

| POD System                                                  | 157                            |
|-------------------------------------------------------------|--------------------------------|
|                                                             | <b>う</b> ✔ 受検済一覧<br>データはありません。 |
| Jート. 2111000040/4 名称: 21在籍0001Ⅰ 受検期間: 2021/01/01~2021/12/31 |                                |

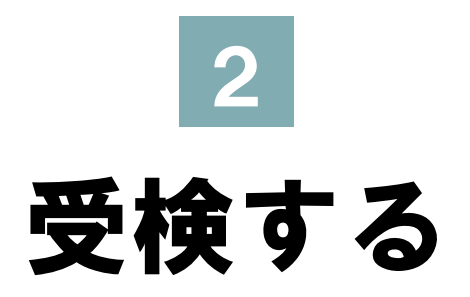

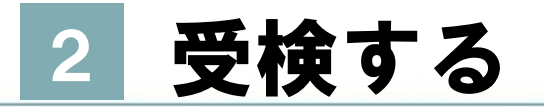

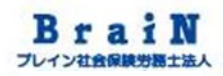

### 1-1 回答をします

### 1 実施中一覧に表示されている調査情報の〈回答する〉をクリック。

#### POD System

|    | ▶ 実施中一 | 覧<br>見                | ● ▲ 受検済一覧  |
|----|--------|-----------------------|------------|
| 1件 |        |                       | データはありません。 |
|    | コード:   | 211100004074          |            |
|    | 名称:    | 21在籍00011             |            |
|    | 受検期間:  | 2021/01/01~2021/12/31 |            |
|    | ✔回答する  |                       |            |
|    |        |                       |            |

#### 2 下図のように、設問数や注意事項が表示されます。 確認後、〈Next〉をクリック。

|                  | $96 \rightarrow 16 \rightarrow 8$                                                                          |
|------------------|----------------------------------------------------------------------------------------------------|
| 22               |                                                                                                    |
| 2<br>2<br>2      | に目動を注意深く読んで、あなた自身と最も良く合うものを選択して下さい。<br>※ボタンは、「A」、「a」、「b」、「B」の4つです。                                         |
| 1<br>1<br>2<br>3 | 注意事項<br>- すべての質問に答えて下さい。<br>2. 各質問にあまり長く時間を費やさないで下さい。初めの印象や率直な答えが最良です。<br>3. 回答できなかった場合は、問題が最後にもう一度出題されます。 |
|                  |                                                                                                    |
|                  |                                                                                                    |
|                  | A a b B                                                                                                    |
|                  | Next                                                                                                    |

## 7 下図のように、回答直前の留意点が表示されます。 確認後、〈Start〉をクリック。

回答開始後の途中保存はできません。一度、ブラウザを閉じる と最初からの回答となります。

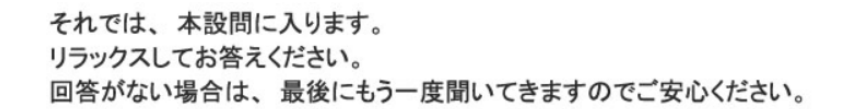

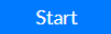

### 4 下図のように、設問が表示されます。 回答を進めてください。

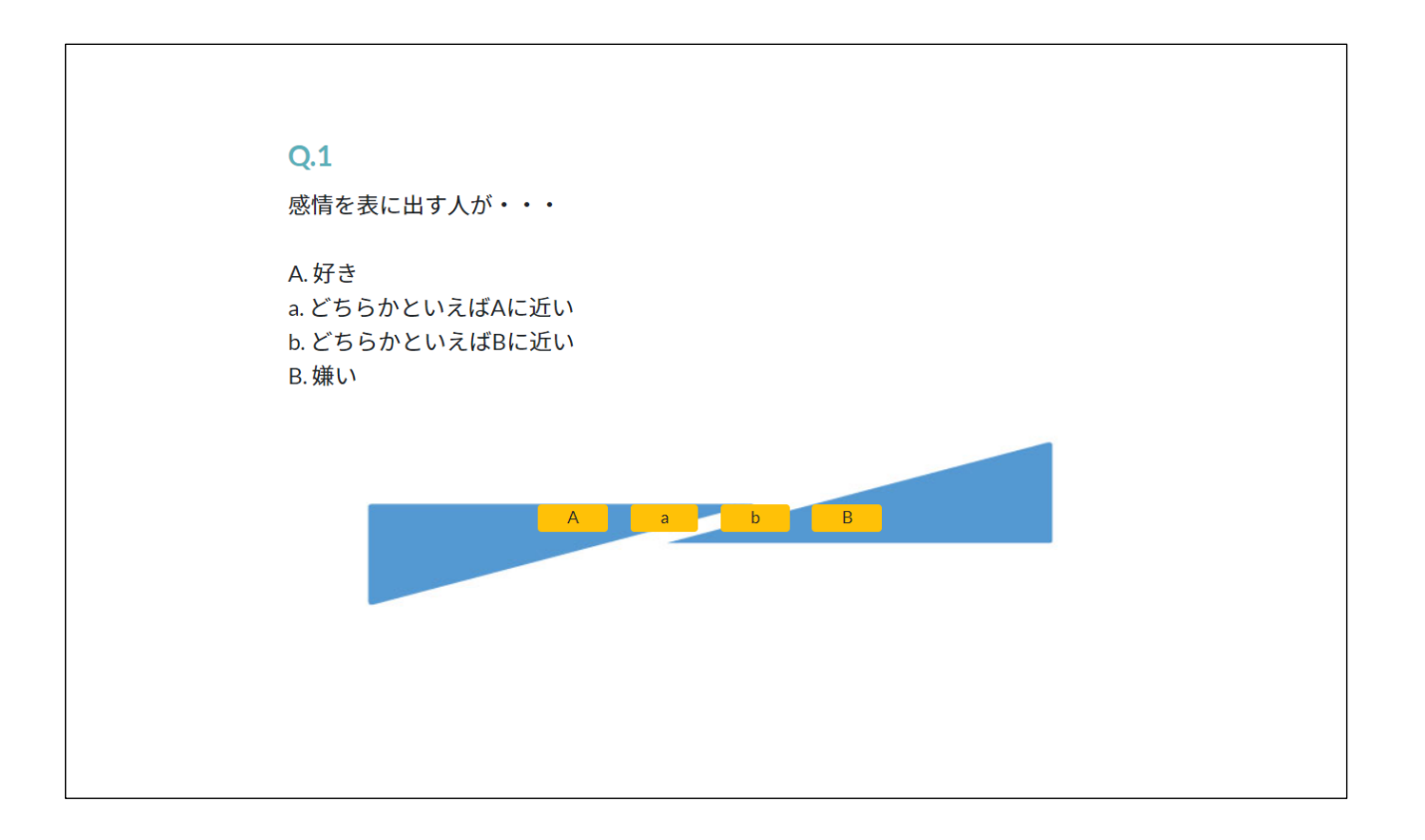

#### 5 調査情報の回答結果が「表示しない」の設定の場合: 最後の設問の回答が終わると、「お疲れ様でした。」と表示され ます。

| お疲れ様でした。 |          |
|----------|----------|
|          | お疲れ様でした。 |
|          |          |
|          |          |
|          |          |

受検する(つづき) 2

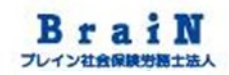

### 6-1 調査情報の回答結果が「表示する」の設定の場合: 受検後は、再度ログインすると下図のように、受検済一覧 に受検した調査情報が表示されます。

| POD System | パスワード変更 ログアウ                          |
|------------|---------------------------------------|
| ▶実施中一覧     | ● ● ● ● ● ● ● ● ● ● ● ● ● ● ● ● ● ● ● |
| データはありません。 | 1件                                    |
|            | コード: 211100004075                     |
|            | 名称: 21求職0001R                         |
|            | 回答日時: 2021/11/11 10:11                |

受検する(つづき) 2

#### 6-2 調査情報の回答結果が「表示する」の設定の場合:

最後の設問の回答が終わると、〈display of result〉が 表示されます。〈display of result〉をクリックすると、受 検結果が表示されます。

| お疲れ様でした。          |
|-------------------|
| display of result |
|                   |
|                   |

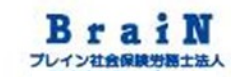

### 7 調査情報の回答結果が「表示する」の設定の場合: 下図のように、受検結果が表示されます。 必要に応じて〈印刷〉でPDF保存してください。

| ● 個人結果   PODSystem - Google Chrome |                                                          |                     |                        |                    |                          |                     |            | - 🗆 |
|------------------------------------|----------------------------------------------------------|---------------------|------------------------|--------------------|--------------------------|---------------------|------------|-----|
|                                    |                                                          |                     |                        |                    |                          |                     |            |     |
| രവ                                 | System                                                   |                     |                        |                    |                          |                     |            |     |
| 102                                | cystem                                                   |                     |                        |                    |                          |                     |            |     |
|                                    |                                                          |                     |                        |                    |                          |                     |            |     |
|                                    |                                                          |                     |                        |                    |                          |                     |            |     |
| 3ート                                | 211000004065                                             | 名称                  | 21在職0011               |                    |                          | t                   |            |     |
| 所属組織                               | 7. C. B. B. B. B.                                        | B10.00              | -                      |                    |                          |                     |            |     |
| PersonCode                         | 100.00                                                   | 氏名                  | BB 80                  |                    | _                        | 性別                  | 男性         |     |
| 年前                                 |                                                          | 役職                  | その他                    | 職種                 |                          | 雇用形態                | 正社員        |     |
| 勤務形態                               |                                                          | 勤務地                 |                        | 回答日                | 2021/11/11               | 回答人数                | 15         |     |
|                                    | 、回合時の消費です。                                               |                     |                        |                    |                          |                     |            |     |
|                                    |                                                          | A 5                 | 0                      | 7 0 0 1            | 日気に                      | 0                   |            |     |
| 指標                                 | 出現率(%) 3 5 7                                             | 15 20               | 20                     | 15 7 5 3           | 自分をよく見せようる               | ・<br>とする傾向が強いかる     | どうかを判定する指標 |     |
| 印象管理                               | 9 [67]                                                   |                     |                        |                    | です。点数が高ければ<br>いる可能性が高くなり | ば高いほど、実際の目<br>)ます。  | 自分を偽って回答して |     |
|                                    | 31 33<br>【 】内の数字は偏差値を                                    | 40 45<br>:表す        | 50 55                  | 60 67 69           |                          |                     |            |     |
| ♥ ストレス                             | ・チャート                                                    |                     |                        |                    | 高                        |                     |            |     |
| 総合ストレス反応                           | 5                                                        | 10段階評価出現            | 現確率                    |                    | 10                       |                     |            |     |
| 値                                  | 1         2         3           3%         5%         7% | 4 5 1<br>15% 20% 20 | 6 7 8<br>0% 15% 7%     | 5% 3%              | 8                        |                     |            |     |
| Level                              | 全体的なストレスの水準<br>身の不調がほとんど認め                               | は、低いレベルにあ           | ります。ストレスが<br>心身ともに元気で健 | 原因で起こる心<br>睫ですので、特 | 7                        |                     |            |     |
| 3                                  | に心配する必要はありま                                              | せん。しかし、環境(          | に潜む潜在的なスト<br>とが大切です。時に | レスに直面して            | 情<br>緒                   |                     |            |     |
|                                    | 資源の得点が低い場合は                                              | 要注意です。              |                        |                    | 面 5                      |                     |            |     |
|                                    | 状態                                                       |                     |                        |                    | 3                        |                     |            |     |
|                                    | あな                                                       | たの評価                | 標準                     |                    | 2                        |                     |            |     |
|                                    | 拆                                                        | ゆうつ傾向 (1)           |                        |                    | 1                        |                     |            |     |
|                                    |                                                          |                     |                        |                    | 1et 1 2                  | 3 4 5 6 /<br>認知・行動面 | ខ 9 10 គោ  |     |
|                                    | 無気力傾向 (6)                                                |                     | 安傾向 (4)                |                    |                          | NOVA 11 TUD         |            |     |
|                                    | WORK SINGLA LAN                                          |                     | A 1999 177             |                    | マ ストレス<br>指標 Loval       | 1 2 3 4             | 5678910    |     |
|                                    |                                                          |                     |                        |                    | · 结婚而 2                  | •                   |            |     |

#### 8 調査情報の回答結果が「表示する」の設定の場合:

受検後は、再度ログインすると下図のように受検済一覧に受検 した調査情報が表示され、〈結果を確認する〉をクリックすると、 受検結果を確認することができます。

## おわり 以上で、受検編は終了です。